1. Visit dearbornschools.org and click on the student portal (this is the same way you get to Clever)

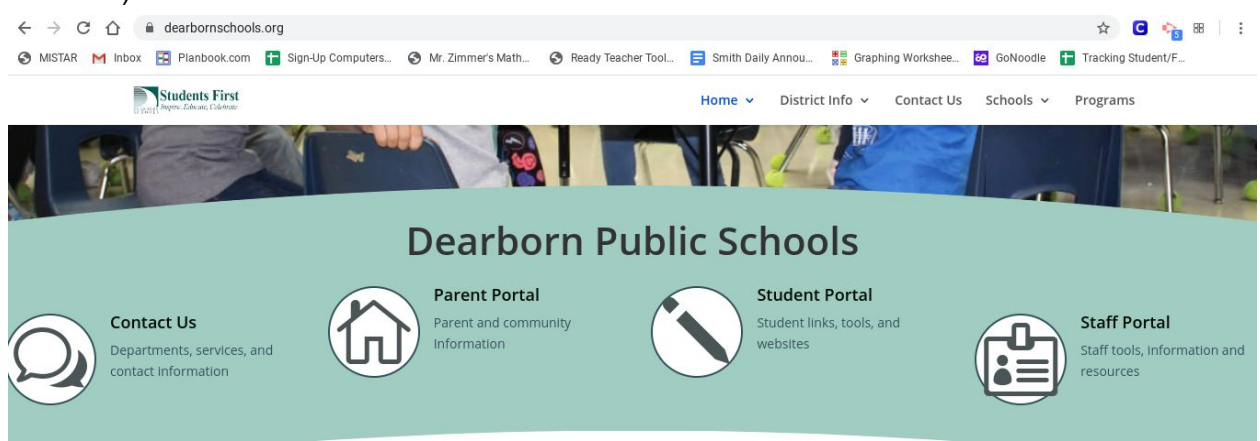

2. Click on the iLearn Classrooms button near the top left of your screen.

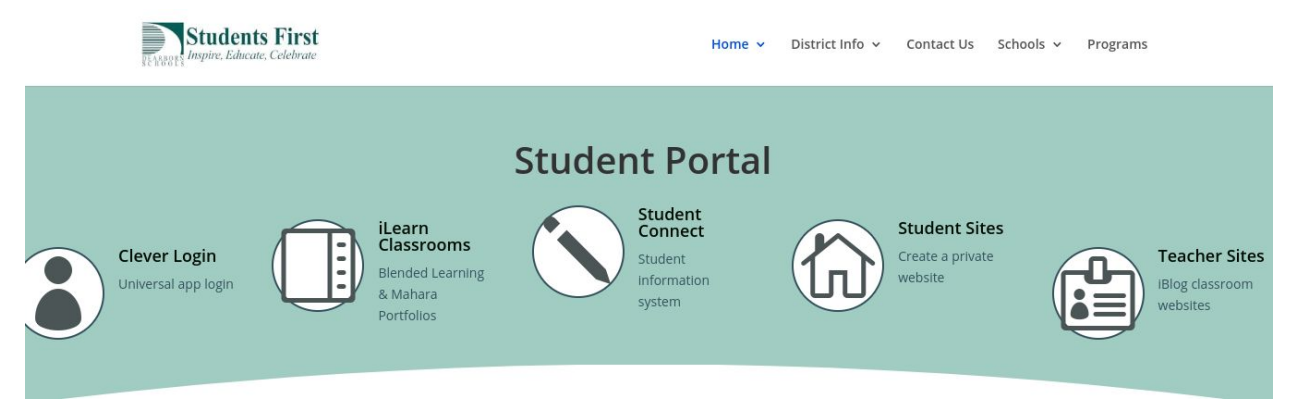

3. Scroll down the screen in iLearn until you get to the Course Overview section. Then select Mr. Zimmer's 6th grade math. If you don't see this as a course option send me an email and I'll give you the enrollment code.

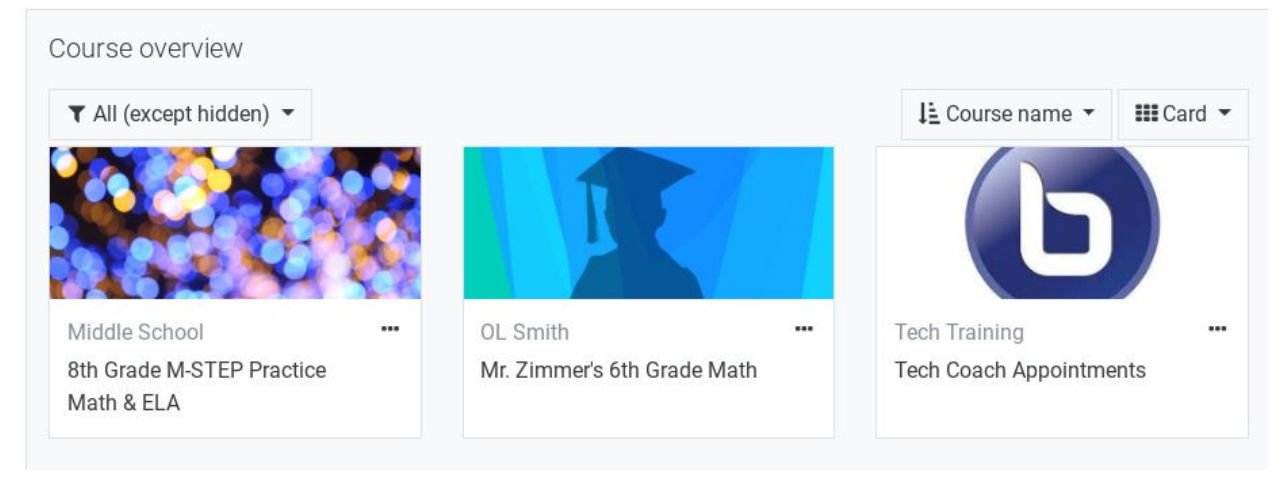

4. Choose the link that says Math Class 5/5 underneath the heading Tuesday Math Class Meetings. This should put you right into our meeting!

| Mr. Zimmer's 6th Grade Math |
|-----------------------------|
| Announcements               |
| Tuesday Math Class Meetings |